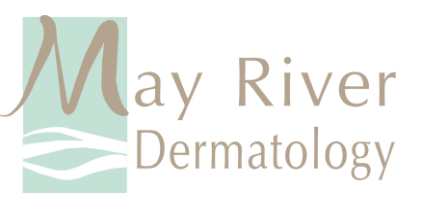

## Virtual Visits through Apple FaceTime

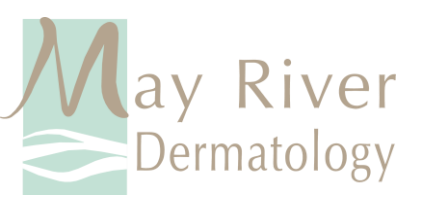

## Check that FaceTime is enabled on your Apple Device

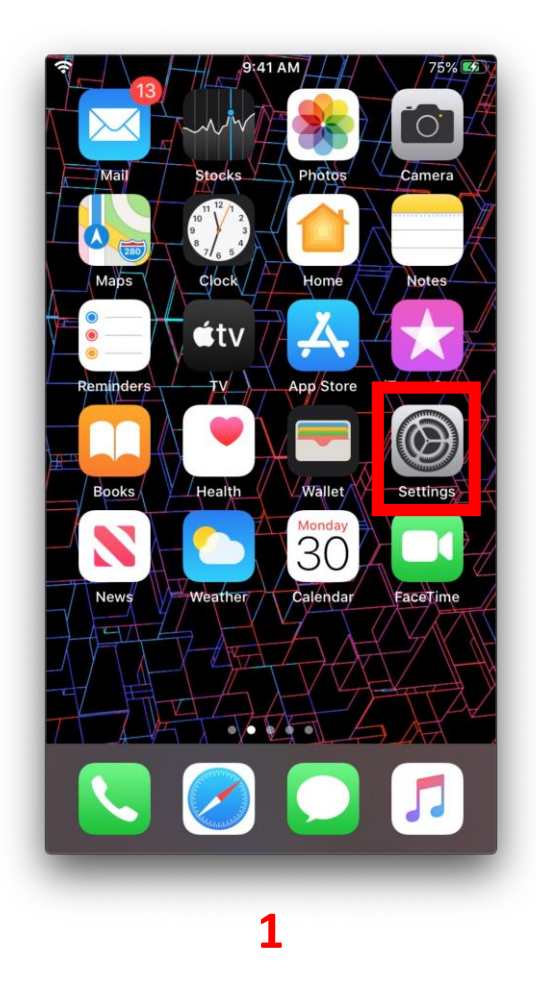

|               | 9:41 AM                               | 🖵 78% |
|---------------|---------------------------------------|-------|
|               | Settings                              |       |
|               | i i i i i i i i i i i i i i i i i i i |       |
|               | Contacts                              | >     |
|               | Calendar                              | >     |
|               | Notes                                 | >     |
|               | Reminders                             | >     |
|               | Voice Memos                           | >     |
|               | Phone                                 | >     |
|               | Messages                              | >     |
|               | FaceTime                              | >     |
| 1             | Maps                                  | >     |
|               | Compass                               | >     |
| 1111<br>Maria | Measure                               | >     |
|               | Safari                                | >     |
|               | News                                  | >     |

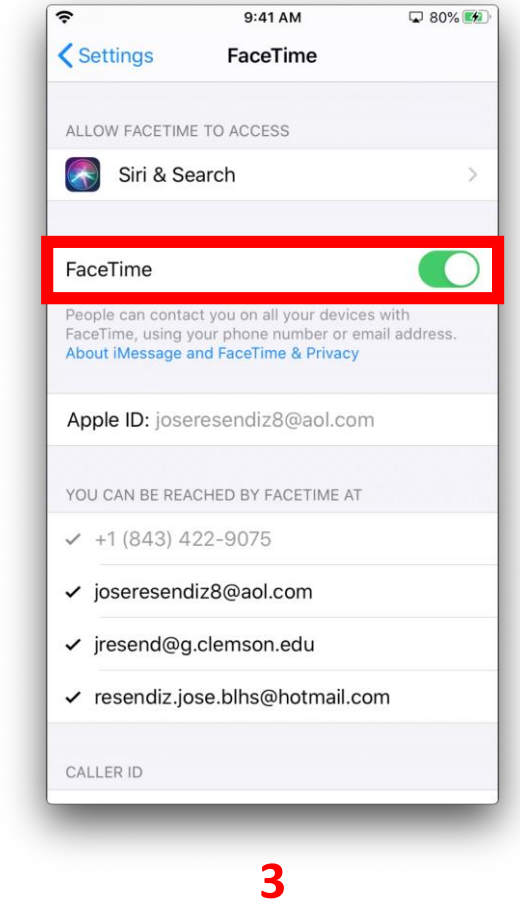

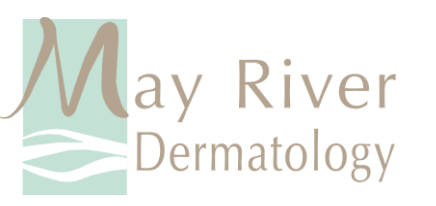

 Make sure to provide our staff with an email address / phone number that is reachable through FaceTime (*email* address/phone # has check mark next to it).

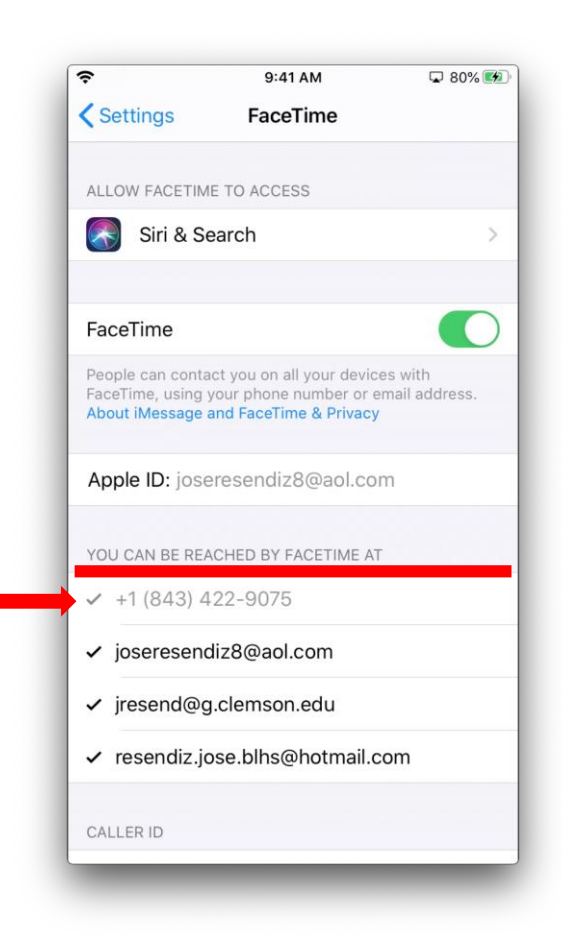

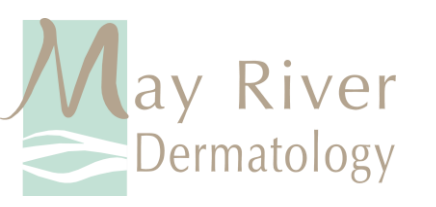

- Expect a FaceTime call from our staff. The caller ID on the incoming call will be mrdipad00#@gmail.com (the # will be a number between 0 - 8).
- Please accept the call to begin speaking with one of our providers.

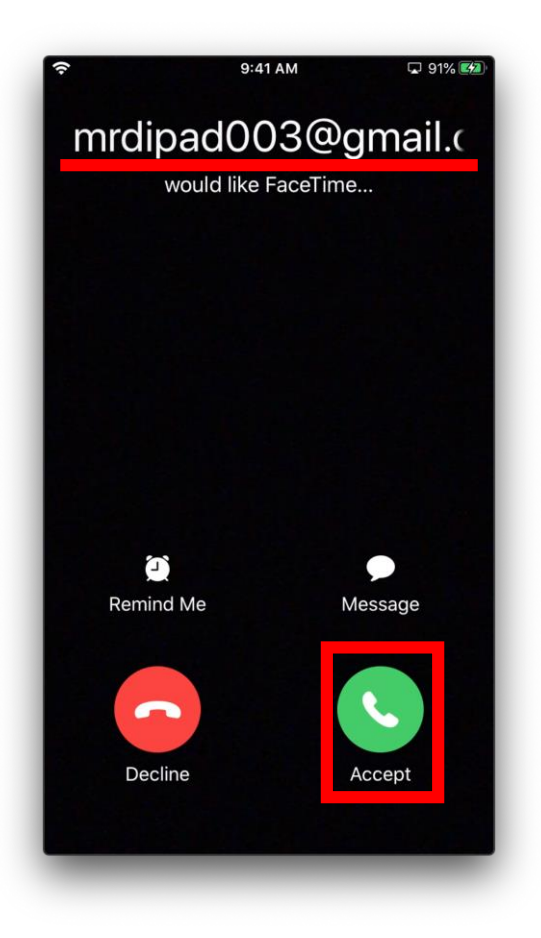

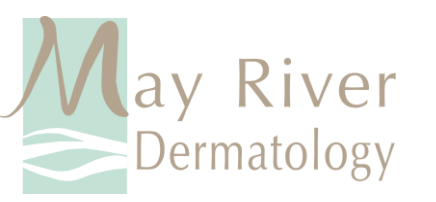

## Features to know...

- **Effects Button**: Applies filters / camera effects to the FaceTime call. This feature will not used during the call.
- *Mute Button*: This will mute all audio from your end and the provider will not be able to hear you (Mute is enabled if the button is colored white).
- Flip Button: Pressing this button will switch the Facetime camera from the front facing camera to the rear facing camera (or vice versa). This feature will be useful as you (or a helper) will be pointing the camera at various body areas throughout the skin exam.
- **End Button:** Pressing this button will terminate the FaceTime call. Press this once you are finished with the call.

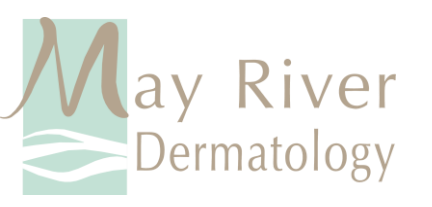

 Once the virtual visit is over, Tap the "End" button to end the FaceTime call.

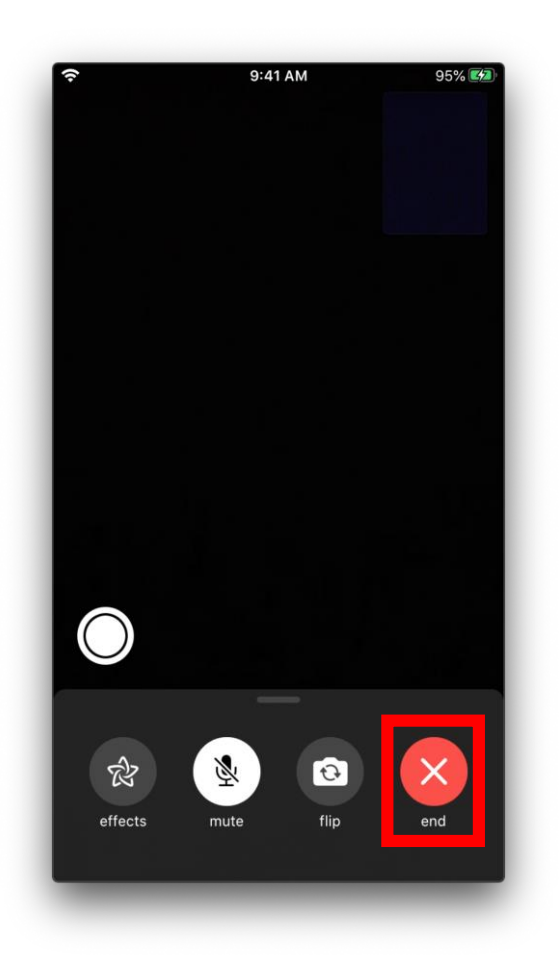